## "Kullanıcı Seçenekleri" Ekranı:

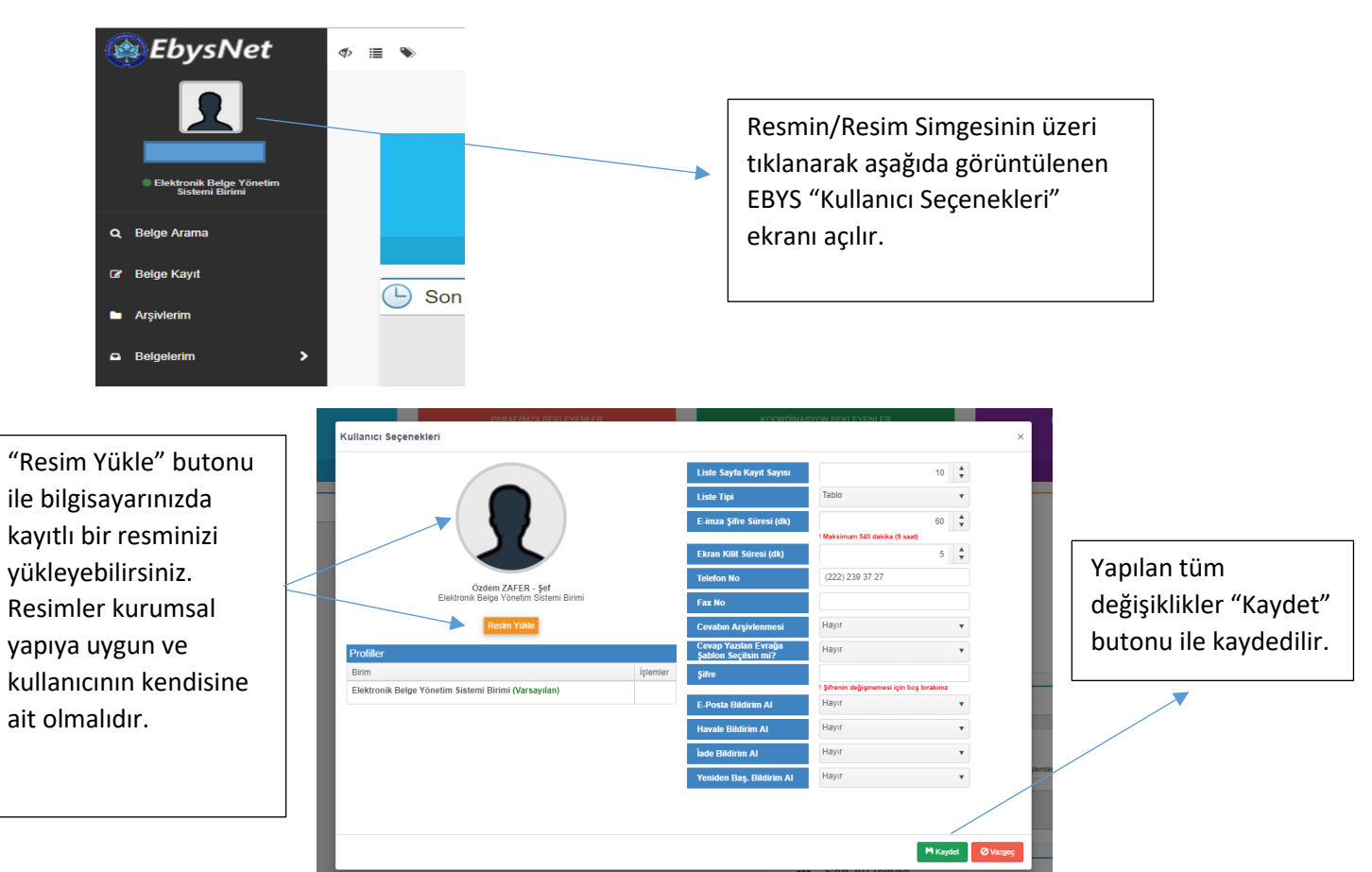

## Kullanıcı Seçenekleri için Açıklama:

| Liste Sayfa Kayıt Sayısı | Belgelerimde görüntülenecek evrak sayısını belirler.                                 |
|--------------------------|--------------------------------------------------------------------------------------|
| Liste Tipi               | Belgelerimdeki evrakların Tablo veya Liste şeklinde görüntülenmesini sağlar.         |
| E-imza Şifre Süresi (dk) | E-imza sahipleri imza atarken e-imza şifresini girdikten sonra belirledikleri süre   |
|                          | içerisinde atacakları imzalarda tekrar şifre istenmeyecektir.                        |
| Ekran Kilit Süresi (dk)  | Belirlenen süre içerisinde işlem yapılmadığında sistem tarafından çıkış yapılır.     |
| Telefon No               | Belge hazırlarken alt bilgide görüntülenen telefon numarası için güncelleme yapılır. |
| Fax No                   | Belge hazırlarken alt bilgide görüntülenen faks numarası için güncelleme yapılır.    |
| Cevabın Arşivlenmesi     | Gelen evraka cevap yazıldığında otomatik olarak arşivlenmesi sağlanır.               |
| Cevap Yazılan Evrağa     | Cevap yaz butonu ile evrak bilgilerinde Şablondaki kayıtlı evrakın görüntülenmesi    |
| Şablon Seçilsin mi?      | sağlanır.                                                                            |
| Şifre                    | Şifre Değişikliği yapılması halinde yeni şifre yazılır.                              |
| E-Posta Bildirim Al      | EBYS hesabınıza gelen evraklarla ilgili e-posta adresinize bildirim alma tercihinizi |
|                          | belirleyebilirsiniz.                                                                 |
| Havale Bildirimi Al      | EBYS hesabınıza gelen evraklarla ilgili e-posta adresinize bildirim alma tercihinizi |
|                          | belirleyebilirsiniz.                                                                 |
|                          | (HAVALE DOSYASINA GELEN EVRAKLARIN BİLDİRİMİ İÇİNDİR)                                |
| İade Bildirim Al         | EBYS hesabınıza gelen evraklarla ilgili e-posta adresinize bildirim alma tercihinizi |
|                          | belirleyebilirsiniz.                                                                 |
|                          | (SÜREÇTE BULUNDUĞUNUZ VE HESABINIZA İADE EDİLEN EVRAKLARIN BİLDİRİMİ                 |
|                          | içindir)                                                                             |
| Yeniden Baş. Bildirim Al | EBYS hesabınıza gelen evraklarla ilgili e-posta adresinize bildirim alma tercihinizi |
|                          | belirleyebilirsiniz.                                                                 |
|                          | (SÜREÇTE BULUNDUĞUNUZ EVRAKIN PARAFÇI VEYA İMZACI TARAFINDAN TEKRAR                  |
|                          | HAZIRLANMASI İÇİN YENİDEN BAŞLATILAN EVRAKLARIN BİLDİRİMİ İÇİNDİR)                   |